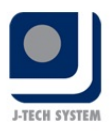

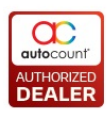

# POS Release Note 5.1.0.1

## **Bug Fixes:**

|       | Description                                                                                    |
|-------|------------------------------------------------------------------------------------------------|
| 13874 | Fix Debtor/Member/Promoter still can be chosen even if they are inactive if enter their ID at  |
|       | barcode textbox.                                                                               |
| 13942 | Fix POS receipt batch print default do not have system report.                                 |
| 13946 | Fix missing Print Bar Code at customize button.                                                |
| 13949 | Fix during remote HQ screen, system could not preview any report.                              |
| 13956 | Fix basic multi-UOM will get backorder if sell non base UOM.                                   |
| 13963 | Fix Multi-Dimensional Pos Analysis Qty to exclude FOC Qty.                                     |
| 13972 | Fix Pos Posting Journal Entry drill down to wrong document.                                    |
| 13977 | Fix voucher filter by outlet is not working as intended.                                       |
| 14028 | Fix POS Sales Order can still select E-wallet payment method at payment button.                |
| 14052 | Fix Pos Sales report show duplicate value for Sales Order Delivery and filter not working.     |
| 14059 | Fix debtor save/load layout will ignore UDF and always show UDF.                               |
| 14060 | Fix frontend view/print transaction with debtor from POS Transaction Viewer prompt TaxBranchID |
|       | error.                                                                                         |
| 14155 | Fix frontend remark if input more than max length will get error.                              |
| 14160 | Fix edit inactive promotion will cause synchronize error.                                      |
| 14164 | Fix E-Wallet BoostDirect do not have validation.                                               |
| 14302 | Fix second display right click at column header will prompt error.                             |
| 14437 | Fix system does not block if the counter session already close for counter B (same terminal).  |

### **Enhancement:**

| ID    | Description                                                    |
|-------|----------------------------------------------------------------|
| 11828 | Add filter by custom payment at Custom Payment report.         |
| 13727 | Add copy function at POS User Group Maintenance.               |
| 13755 | Support migrate Hold Bill from POS3 to POS5.                   |
| 13952 | Support import fast selection menu settings from POS3 to POS5. |
| 13960 | Added sync by batch for Voucher, PosPricePlan and SerialNo.    |
| 14117 | Enhance POS Plugin at POS Backend.                             |

## Document Prepared by Jacky

# Last Modified 3<sup>rd</sup> November 2022

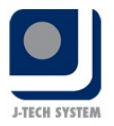

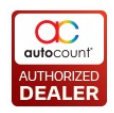

# Highlights of Changes in 5.1.0.1

# ID: 11828 Add filter by custom payment at Custom Payment Report.

In this version we have added custom payment filter to further enhance user report experience.

| 🐮 Custom Payment                                                                                                    | Report                                                                                                    |                                                                               |                              |                                                  |            |            |     |       |               |             | - 0 1 |
|----------------------------------------------------------------------------------------------------|----------------------------------------------------------------------------------------------------|-------------------------------------------------------------------------------|------------------------------|--------------------------------------------------|------------|------------|-----|-------|---------------|-------------|-------|
| Report                                                                                                    |                                                                                                    |                                                                               |                              |                                                  |            |            |     |       |               |             |       |
| Custom Pay                                                                                                    |                                                                                                    |                                                                               |                              |                                                  |            |            |     |       |               |             | 2     |
| Filter Options       Date Range:       Cashier:       Terminal:       Outlet:       Area:       Debtor:       Custom Payment:       Cancelled Status:       Sales Type: | 02/11/2022 00:00:00 ℃ to<br>No filter •<br>No filter •<br>No filter •<br>No filter •<br>No filter •<br>Show Uncancelled •<br>♥ Cash Sale/ Credit Sales 『<br>Print | 02/11/2022 23:59:59 ()       Sales Order       Hide       Hide       Criteria | Report (<br>Sort By:<br>Show | Doption<br>Document Number<br>Criteria In Report | •          |            |     |       |               |             |       |
| Drag a column heade                                                                                                    | er here to group by that colum                                                                                                    | n                                                                             |                              |                                                  |            |            |     |       |               |             | م     |
| Payment Date Tim                                                                                                    | ne Payment 1                                                                                                    | Type Payment Amount                                                           | Date Time                    | Doc No                                           | Sales Type | Total (ex) | Tax | Total | Rounding Adj. | Final Total |       |
|                                                                                                    |                                                                                                    |                                                                               | 7                            |                                                  |            |            |     | I     |               | 1           |       |
|                                                                                                    |                                                                                                    |                                                                               |                              |                                                  |            |            |     |       |               |             |       |
| Mi 44 4 Record 0 of                                                                                                    | FO & NA NA 4                                                                                                    |                                                                               |                              |                                                  |            |            |     |       |               |             |       |

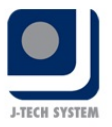

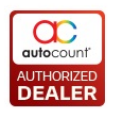

## ID: 13727 Add copy function at POS User Group Maintenance.

User now can copy access right from existing POS User Group. Those who wish to create a new set of access right now can set without starting from 0 again. They can just copy and edit the access right to their liking.

#### To access, go to Point Of Sales > Maintenance > POS User Group Maintenance.

Click on create or edit.

|             | 没 New POS User Group   | x                                            |   |
|-------------|------------------------|----------------------------------------------|---|
|             | User Group ID :        |                                              | _ |
| _           | Description :          |                                              | _ |
| Re          | Row Maximum Discoun    | t: %                                         |   |
|             | Total Maximum Discour  | nt : %                                       |   |
| scr         | Search Expa            | nd All Show Only Applied Direct Access Right | - |
| lmir        | Copy Access Right From | Remove Existing Value while copying          |   |
| )S (<br>per | Description            | Find t T                                     |   |
|             |                        | UserGroup ID Description                     |   |
|             |                        | ADMINS Administrators of the system          |   |
|             |                        | CASHIERS POS Cashier Group                   |   |
|             |                        | supervisor supervisor                        |   |
|             |                        |                                              |   |
|             |                        |                                              |   |
|             |                        |                                              |   |
|             |                        |                                              |   |
|             |                        |                                              |   |
|             |                        |                                              |   |
|             |                        |                                              |   |
|             |                        |                                              |   |
|             |                        | Clear OK Cancel                              |   |

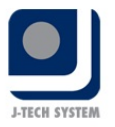

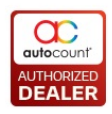

## ID: 13755 Support migrate Hold Bill from POS3 to POS5.

Continuation from POS3 to POS5 migration, Hold Bill will also now be migrate to POS5 along with your transaction.

To migrate, at frontend, open your database configuration aka PosConfig.

## Then go to Toos > Migrate Database

|   | POS Database Configuration   |                                            | × |  |  |  |  |  |
|---|------------------------------|--------------------------------------------|---|--|--|--|--|--|
|   | Tools                        |                                            |   |  |  |  |  |  |
|   | Change User-Defined          | Data Type Size                             |   |  |  |  |  |  |
|   | Reset Configuration          | Servers                                    |   |  |  |  |  |  |
| 1 | SQL Query                    | and Password                               |   |  |  |  |  |  |
| 1 | Migrate Database             | me and Password                            |   |  |  |  |  |  |
|   | Manage Database              |                                            |   |  |  |  |  |  |
|   | License Control              |                                            |   |  |  |  |  |  |
|   | Hardware Info                | *******                                    |   |  |  |  |  |  |
|   | Database Name :              | AED_FNBPOS2_POS Get Available<br>Databases |   |  |  |  |  |  |
|   | Location :                   | HQ                                         |   |  |  |  |  |  |
|   | Terminal :                   | Т01 -                                      |   |  |  |  |  |  |
|   |                              |                                            |   |  |  |  |  |  |
|   | Sync Configuration OK Cancel |                                            |   |  |  |  |  |  |

 $_{
m Page}4$ 

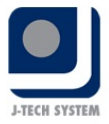

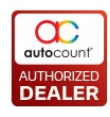

## Then choose your POS3 database and then click on Find and Migrate.

| Migrate | e database from POS 3.x                              |                  |              |              |          |                 |  |      |   |       | × |
|---------|------------------------------------------------------|------------------|--------------|--------------|----------|-----------------|--|------|---|-------|---|
|         | Step 1: Please choose                                | your data sour   | rce          |              |          |                 |  |      |   |       |   |
|         | Server Name : (local)\A2006                          |                  |              |              | Get Av   | ailable Servers |  |      |   |       |   |
|         | ✓ Use Default S                                      | A User Name and  | d Password   |              |          |                 |  |      |   |       |   |
|         | Use the follow                                       | ving User Name a | nd Password  | ł            |          |                 |  |      |   |       |   |
|         | User Name :                                          | sa               |              |              |          |                 |  |      |   |       |   |
|         | SA Password :                                        |                  |              |              |          |                 |  |      |   |       |   |
|         | Database Name :                                      |                  |              |              | Cat Avai | iable Databases |  |      |   |       |   |
|         | Database Marile .                                    | AED_A            |              |              | Get Ava  | IdDie Databases |  |      |   |       |   |
|         | Step 2: Find Pos Transa                              | action           |              |              |          |                 |  |      |   |       |   |
|         |                                                      |                  |              |              |          |                 |  | r-4  | 7 |       |   |
|         | Date Range:                                          | 1/1/2022         | + to         | 30/11/2022   | *        |                 |  | Fina |   |       |   |
| Data    | Hold Bill Info                                       |                  |              |              |          |                 |  |      |   |       |   |
| Da      | ate Time                                             |                  | Doc No       |              |          | Terminal ID     |  | Sync |   |       |   |
| ▶ 24    | 4/3/2022                                             |                  | T01-HB000    | T01-HB000010 |          | T01             |  |      |   |       |   |
| 24      | 4/3/2022                                             |                  | T01-HB000011 |              |          | T01             |  |      |   |       |   |
| 8/      | 4/2022                                               |                  | T01-HB000012 |              |          | T01             |  |      |   |       |   |
| 9/      | 8/2022                                               |                  | T01-HB000018 |              |          | T01             |  |      |   |       |   |
| 6/      | 9/2022                                               |                  | T01-HB000019 |              |          | T01             |  |      |   |       |   |
| 17      | 7/1/2022                                             |                  | T01-HB000    | 0009         |          | T01             |  |      |   |       |   |
| 144 44  | < Record 1 of 6 → → → →                              | (                |              |              |          |                 |  |      |   |       | Þ |
| St      | ep 3: Migrating                                      |                  |              |              |          |                 |  |      |   |       |   |
|         | Export Setting / Fast Selecti<br>& Migrate User Repo | on Menu<br>rt    |              |              |          |                 |  |      |   |       |   |
|         | Migrate                                              |                  |              |              |          |                 |  |      |   |       |   |
|         |                                                      |                  |              |              |          |                 |  |      |   | Close |   |

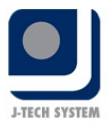

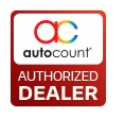

# ID: 13952 Support import fast selection menu settings from POS3 to POS5.

Those from POS3 upgraded to POS5 now no longer need to recreated their fast selection menu. We have now include export and import from POS3 to POS5.

To migrate, at frontend, open your database configuration aka PosConfig.

## Then go to Toos > Migrate Database

|   | POS Database Configuration |                            | × |
|---|----------------------------|----------------------------|---|
|   | Tools                      |                            |   |
|   | Change User-Defined        | Data Type Size             |   |
| l | Reset Configuration        | Servers                    |   |
| 1 | SQL Query                  | and Password               |   |
| 1 | Migrate Database           | me and Password            |   |
|   | Manage Database            |                            |   |
|   | License Control            |                            |   |
| ŀ | Hardware Info              |                            |   |
|   | Database Name :            | AED_FNBPOS2_POS Databases  |   |
|   | Location :                 | HQ                         |   |
|   | Terminal :                 | Т01 -                      |   |
| 4 |                            |                            |   |
|   | S                          | nc Configuration OK Cancel |   |
|   | L                          |                            |   |

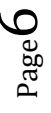

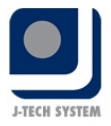

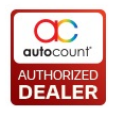

Then choose your POS3 database and then click on Export Setting / Fast Selection Menu & Migrate User Report. We have merged the function to export and import terminal settings and migrate user report together with this new enhancement.

| Migrate database from POS 3.x                            |                           |             |              |      |   |       | × |
|----------------------------------------------------------|---------------------------|-------------|--------------|------|---|-------|---|
| Step 1: Please choose y                                  | our data source           |             |              |      |   |       |   |
| Server Name : (local)\A2006                              |                           |             | able Servers |      |   |       |   |
| 🗸 Use Default SA                                         | User Name and Password    |             |              |      |   |       |   |
| Use the following                                        | ng User Name and Password |             |              |      |   |       |   |
| User Name :                                              | sa                        |             |              |      |   |       |   |
| SA Password :                                            |                           |             |              |      |   |       |   |
| Database Name :                                          | AED_A                     | Get Availab | le Databases |      |   |       |   |
|                                                          |                           |             |              |      |   |       |   |
| Step 2: Find Pos Transad                                 |                           |             |              |      | 1 |       |   |
| Date Range:                                              | 1/11/2022 - to 30         | /11/2022 -  |              | Find |   |       |   |
| Data Hold Bill Info                                      |                           |             |              |      |   |       |   |
| Date Time                                                | Doc No                    | Te          | erminal ID   | Sync |   |       |   |
|                                                          |                           |             |              |      |   |       |   |
|                                                          |                           |             |              |      |   |       |   |
|                                                          |                           |             |              |      |   |       |   |
|                                                          |                           |             |              |      |   |       |   |
|                                                          |                           |             |              |      |   |       |   |
|                                                          |                           |             |              |      |   |       |   |
|                                                          |                           |             |              |      |   |       |   |
|                                                          |                           |             |              |      |   |       |   |
| Eten 2: Minuting                                         |                           |             |              |      |   |       |   |
| Step 5: Pigrating                                        |                           |             |              |      |   |       |   |
| Export Setting / Fast Selection<br>& Migrate User Report | n Menu<br>t               |             |              |      |   |       |   |
| Migrate                                                  |                           |             |              |      |   |       |   |
|                                                          |                           |             |              |      | ( | Close | ] |

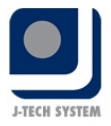

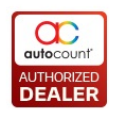

After you click Export Setting / Fast Selection Menu & Migrate User Report button, system will automatically migrate all your user report to your POS5, document numbering format, and will prompt you to save our terminal setting settings also fast selection menu settings file to your PC. Save it and then you can start import your fast selection menu into your backend at Point Of Sales > Maintenance > Fast Selection Menu Maintenance > Import From File

| 😨 Fast Selection Menu Maintenance                               |             | - 🕫 x |
|-----------------------------------------------------------------|-------------|-------|
|                                                                 |             | 2     |
| Hint: You can create and maintain Fast Selection Menu here.     |             |       |
| New Edt X Delete S Refresh Egg Modifier Design Import From File |             |       |
| Drag a column header here to group by that column               |             | م     |
| Description                                                     | Is Default? |       |
| > Menu                                                          |             |       |
|                                                                 |             |       |

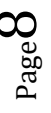

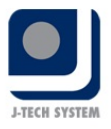

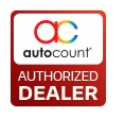

# ID: 13960 Added sync by batch for Voucher, PosPricePlan and SerialNo.

Added more sync by batch field to enhance user sync experience especially to those users who heavily use tons of voucher or users with more than hundred thousand of item code with multiple outlets and using pos price plan. Let's not forget mobile phone shop users will be using a lot of serial number.

To change the sync by batch value, at your frontend, go to AutoCount POS 5.1 Database Configuration > Sync Configuration > File (on top left) > Terminal Settings

|                  |                     | DOSEnR                                                                                              |
|------------------|---------------------|----------------------------------------------------------------------------------------------------|
| FnB              | Database Configurat | 🐮 Terminal Settings 🛛 🗙 📈                                                                           |
| Тоо              | ls                  | General Email                                                                                       |
|                  | Server Name         | Pause Sync Interval 15 💲 minute(s)                                                                  |
| 没 Pos Terminal   | Control             | Manual Sync Timeout 3 🗘 hour(s)                                                                     |
| File About       |                     | Auto Sync Timeout 1.5 🗘 hour(s)                                                                     |
| POS Terr         | minal Cont          | Sync master by batch 30000 🗘                                                                        |
| Database GUID    | 35438615-e6b2       | (Applied in: Item, ItemPrice, ItemSerialNo, Member, PosPricePlan,<br>PosVoucher only) ress And Port |
| Location         | HQ                  | 27.0.0.1                                                                                            |
| Sync Type        | Local Network       | 9343                                                                                                |
| Service Bu       | ıs Info             | Sync transaction by batch 50000000 📮                                                                |
| Service Bus      | s Name Space        | Email On Error                                                                                      |
| Service Bus      | s Relay Name        | V Notify On Error                                                                                   |
| Service Bus Link |                     | Automatic Send Sync Error Report in text<br>format only to AutoCount (Recommended)                  |
|                  |                     | Close                                                                                               |
|                  |                     | Save                                                                                                |
| vious Loai       | n User: AD          |                                                                                                    |

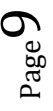

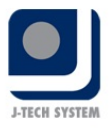

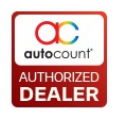

## ID: 14117 Enhance POS Plugin at POS Backend.

In this new version, we have separated POS plugin and accounting plugin. During full sync, plugin from accounting will no longer sync to frontend.

To install POS plugin, go to Point Of Sale > Pos Plugin Manager

| 🐮 POS Plug-In Manager    |         |             |           |                | Х                                 |
|--------------------------|---------|-------------|-----------|----------------|-----------------------------------|
| Plug-in Name             | Version | Last 4 Guid | Certified | License Status |                                   |
| Item Storage             | 5.1.0   | 04b5        | No        | Unregistered   | Install                           |
| > Mall Integration (POS) | 5.1.0   | a083        | No        | Unregistered   | Un-install                        |
|                          |         |             |           |                | Move Up<br>Move Down<br>View Info |

After that, go to Point Of Sale > Maintenance > Terminal Maintenance > Edit your terminal > Others You must maintain what plugin to be sync to frontend from here.

 $_{Page}1C$ 

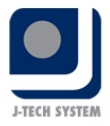

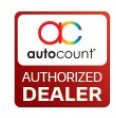

| 🐉 Edit Terminal              |          |               |        |    |      | x |
|------------------------------|----------|---------------|--------|----|------|---|
| Terminal ID : T01            |          | Testing       | Active |    |      |   |
| Description : T01 - POS      |          |               |        | ]  |      |   |
| Initial Cash :               | 0.00     | Project No. : | q      | -  |      |   |
| Outlet : HQ                  | -        |               |        |    |      |   |
| Setting ID : Option1         | <b>-</b> |               |        |    |      |   |
| Settings Logo Filter By Othe | user Def | fined Field   |        |    |      | _ |
| Maintain Divo Too            |          |               |        |    |      |   |
| Plug-Ins                     |          |               |        |    |      |   |
| Item Storage                 |          |               |        |    |      |   |
| Mall Integration (POS)       |          |               |        |    |      |   |
|                              |          |               |        |    |      |   |
|                              |          |               |        |    |      |   |
|                              |          |               |        |    |      |   |
|                              |          |               |        |    |      |   |
|                              |          |               |        |    |      |   |
|                              |          |               |        |    |      |   |
|                              |          |               |        |    |      |   |
|                              |          |               |        |    |      |   |
|                              |          |               |        |    |      |   |
|                              |          |               |        |    |      |   |
|                              |          |               |        |    |      |   |
|                              |          |               | 0      | Ca | ncel |   |